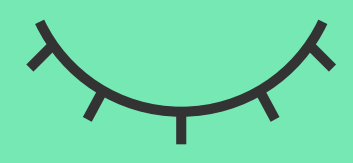

#### Permanencia en la obra social

# Generá tu permanencia en OSOSS

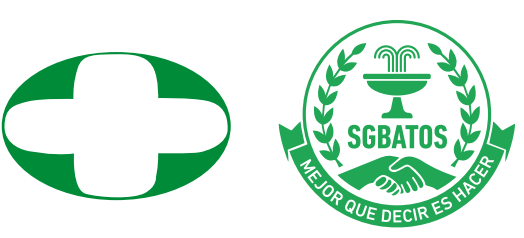

### 12345678910111213

### Ingresá en la página www.tramitesadistancia.gob.ar

| = 🖨 Argentina.gob.ar          |                                                                          |                                                                           |      | INGRESAR |
|-------------------------------|--------------------------------------------------------------------------|---------------------------------------------------------------------------|------|----------|
| Inicio / Trámites a Distancia |                                                                          |                                                                           |      |          |
|                               | Trámites a D<br>Realizá tus trámites de manera virtue                    | istancia - TAD<br>al ante la Administración Pública Nacional              |      |          |
| Buscar entre nuestre          | os 2490 trámites disponibles                                             |                                                                           | Q. T |          |
| Buscar trämite por nombr      | e, organización o patietro dave<br>Trámites                              | Frecuentes                                                                |      |          |
|                               | NICar - Registros, Renovaciones y<br>Otras Operaciones                   | Solicitud apostilla/legalización para<br>documentos públicos electrónicos |      |          |
|                               |                                                                          |                                                                           |      |          |
|                               | Certificaciones Eléctricas-Excepción<br>por uso idóneo/repuestos/insumos | Notificación de exportación de<br>alimentos                               |      |          |
|                               |                                                                          | INICIAR TRÂMITE                                                           |      |          |

### En el cuadro de búsqueda escribí **Voluntad de permanencia**

| Voluntad de permanencia                                                                                                    | × <b>T</b>                                                                                                    |
|----------------------------------------------------------------------------------------------------|----------------------------------------------------------------------------------------------------|
| Pueses trámite per combre, organización e pelabre dave                                                                                                    |                                                                                                    |
| Voluntad de Permanencia en Ol<br>#Superintendencia de Servicios de Salud - SSS #Minist<br>El presente trámite permitirá a las/os beneficiarias/o<br>de 2025. Este trámite se encuentra alcanzado por las<br>actividade es de 30 d(as báblics administrativas | ora Social<br>erio de Salud #Silencio Positivo<br>s del sistema de salud manifestar su voluntad de permanecer en la Obra Social a la cual se encontraba afiliada/o al 31 de enero<br>s consideraciones establecidas en el inciso b) del Art. 10 de la Ley Nº 19.549, respecto del silencio con sentido positivo. El plazo |
| INICIAR TRÁMITE                                                                                                    |                                                                                                    |

### Hacé click en INICIAR TRÁMITE

#### Trámites a Distancia - TAD

Realizá tus trámites de manera virtual ante la Administración Pública Nacional

XY

Voluntad de permanencia

Buscar trámite por nombre, organización o palabra dave

1 trámite encontrado

Voluntad de Permanencia en Obra Social

#Superintendencia de Servicios de Salud - SSS #Ministerio de Salud #Silencio Positivo El presente trámite permitirá a las/os beneficiarias/os del sistema de salud manifestar su voluntad de permanecer en la Obra Social a la cual se encontraba afiliada/o al 31 de enero de 2025. Este trámite se encuentra alcanzado por las consideraciones establecidas en el inciso b) del Art. 10 de la Ley N° 19.549, respecto del silencio con sentido positivo. El plazo estipulado es de 30 días hábiles administrativos

INICIAR TRÁMITE

### Hacé click en el botón AFIP

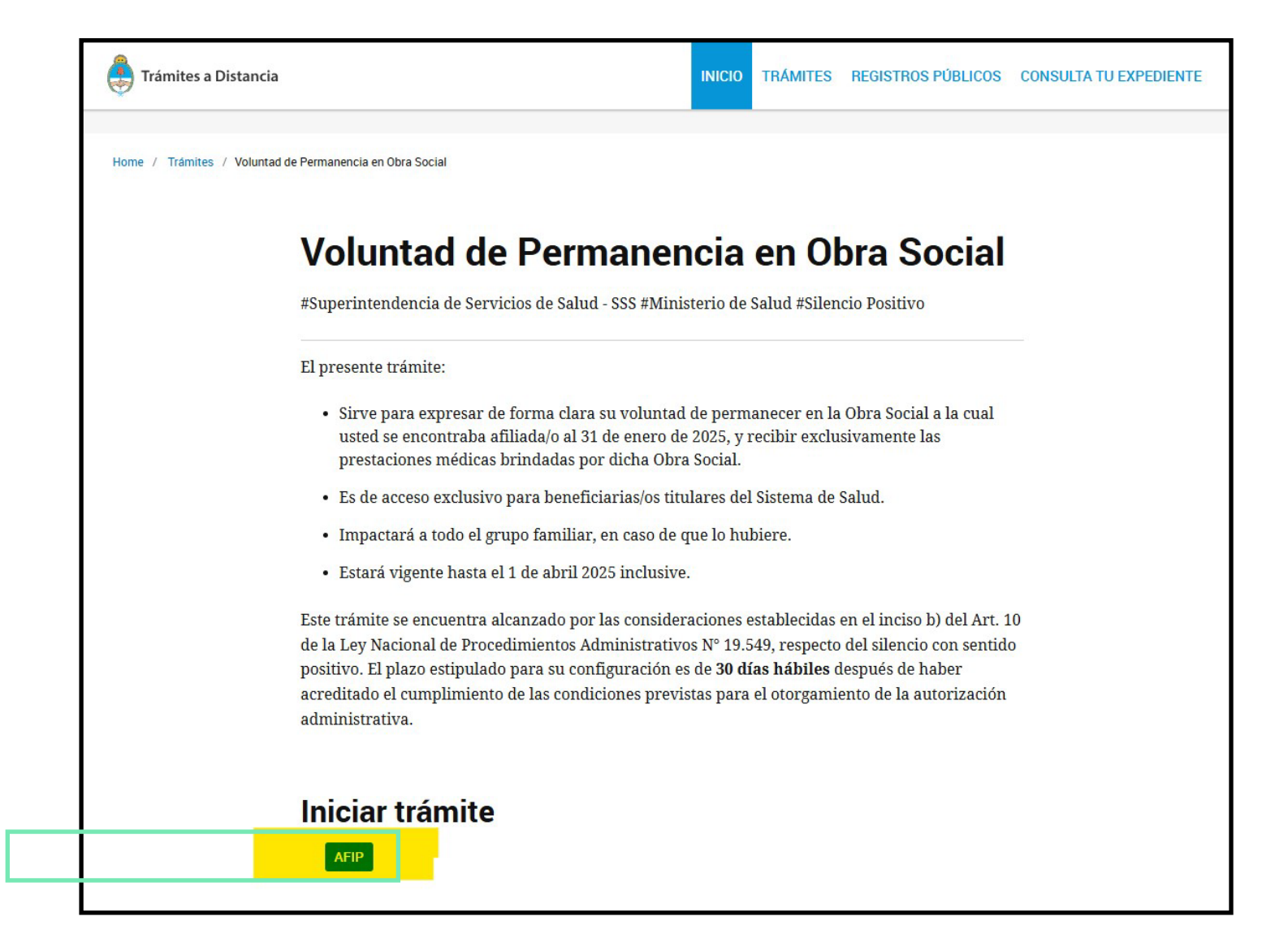

#### Escribí tu número de CUIL sin guiones y hacé click en SIGUIENTE

| ARCA   AGENCIA DE R | ECAUDACIÓN<br>DUANERO     |  |
|---------------------|---------------------------|--|
|                     |                           |  |
|                     | اngresar con Clave Fiscal |  |
|                     |                           |  |
|                     | Siguiente                 |  |
|                     | ¿Olvidaste tu clave?      |  |
|                     | Obtené tu Clave Fiscal    |  |
|                     | ¿Qué es la Clave Fiscal?  |  |
|                     | Ayuda                     |  |

#### **Escribí tu Clave Fiscal** y hacé click en **SIGUIENTE**

| Ingresar con Clave Fiscal |  |
|---------------------------|--|
|                           |  |
| E Teclado Virtual         |  |
| ¿Olvidaste tu clave?      |  |
| Obtené tu Clave Fiscal    |  |
| ¿Qué es la Clave Fiscal?  |  |
| Ayuda                     |  |

#### En caso de ser necesario, ingresá tus datos

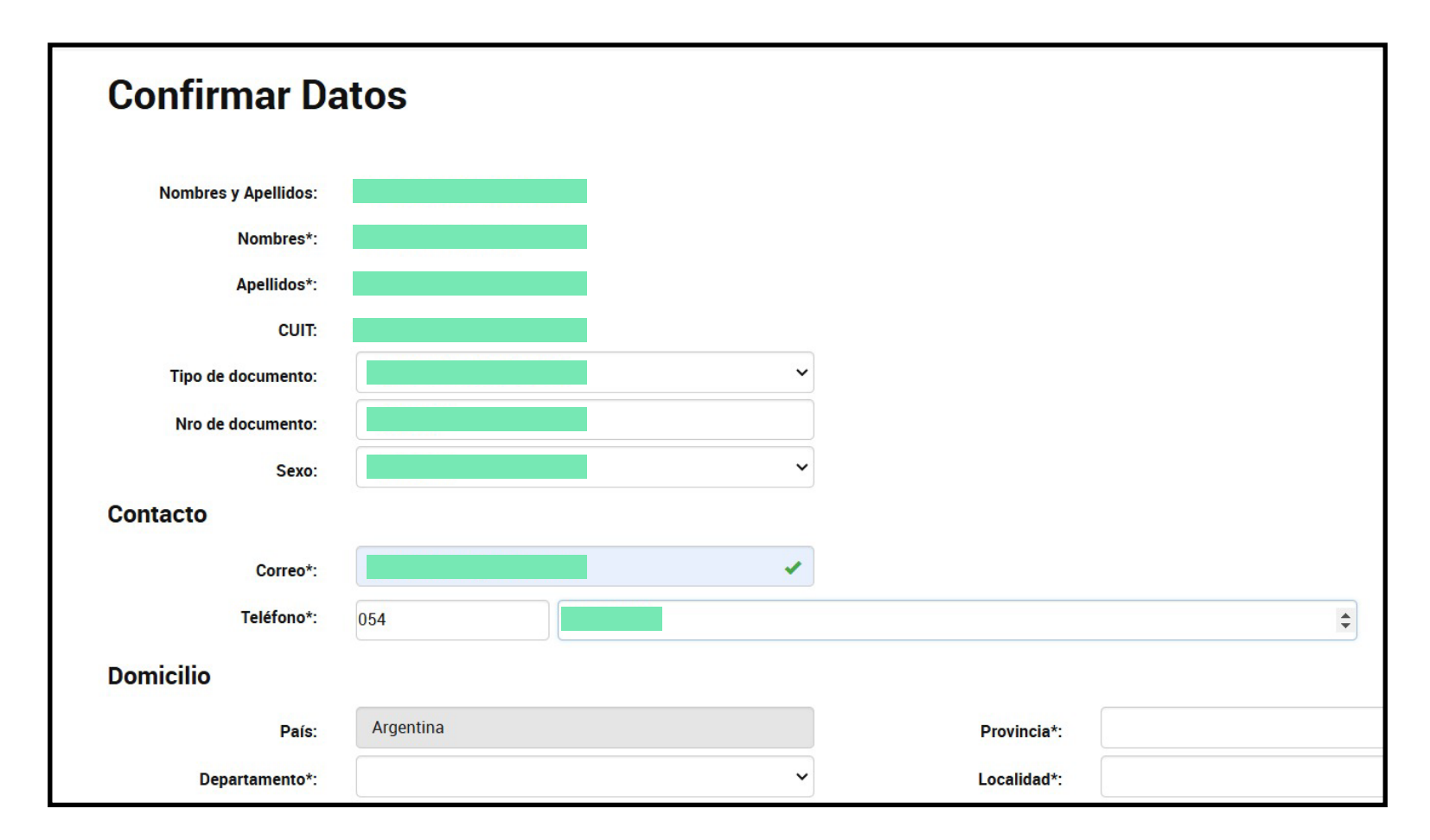

#### Hacé click en el botón CONTINUAR

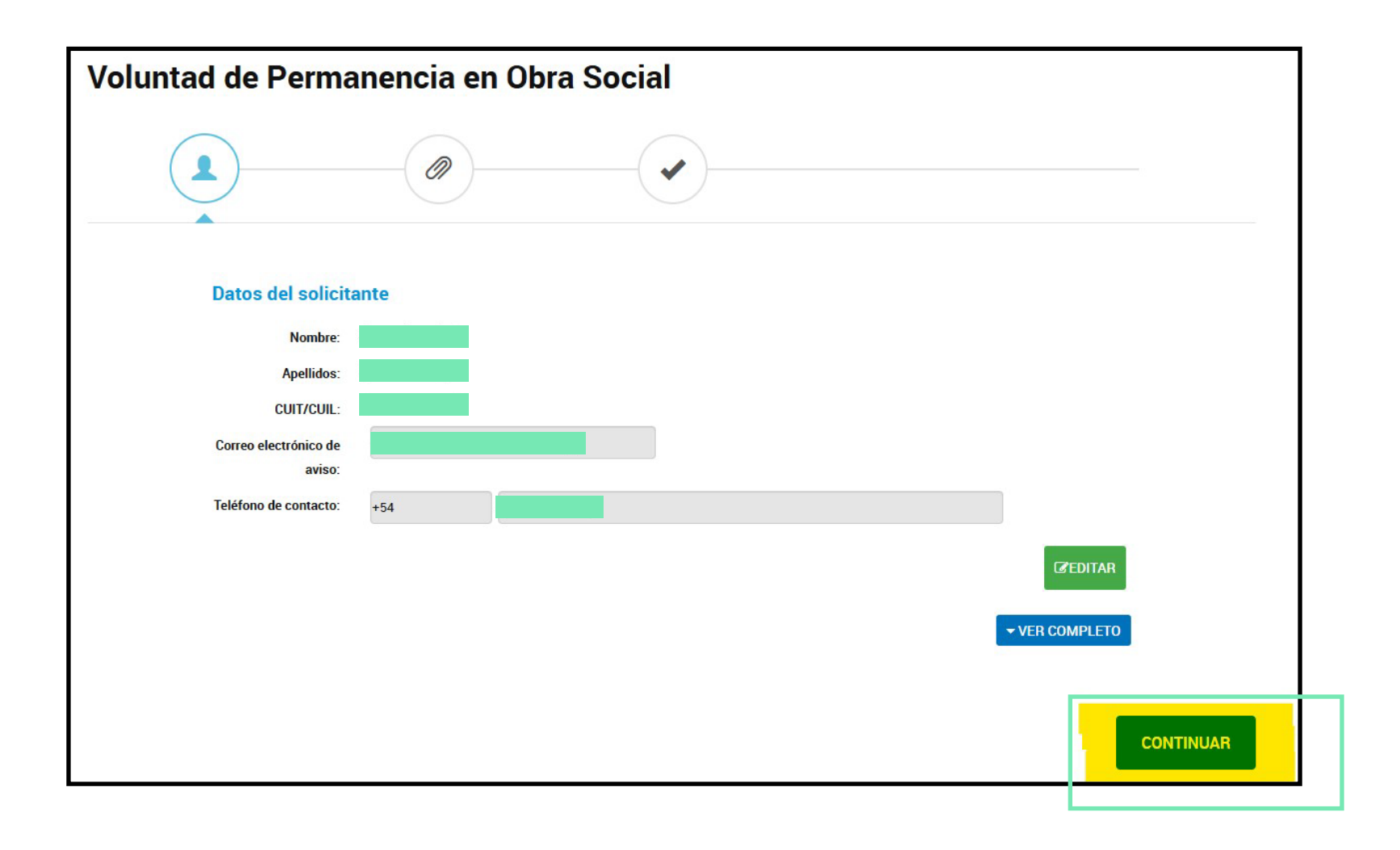

#### Hacé click en el botón COMPLETAR

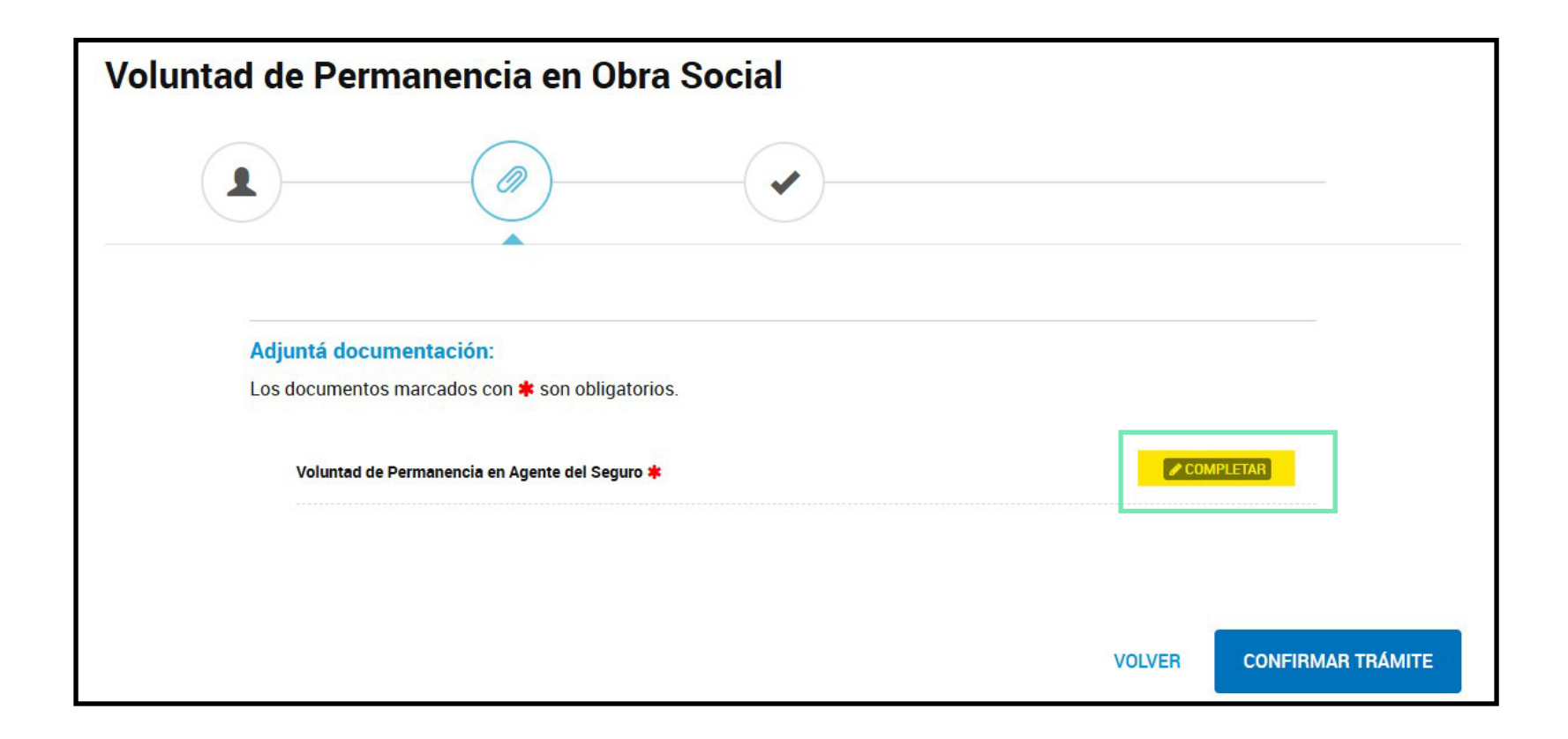

#### **Completá los datos, elejí SI** en el menú desplegable y finalmente hacé click en **GUARDAR**

| Adjuntá documentación:                                                                                                    |            |
|----------------------------------------------------------------------------------------------------|------------|
| Los documentos marcados con 🌲 son obligatorios.                                                                                                    |            |
| Voluntad de Permanencia en Agente del Seguro 🇚                                                                                                    | COMPLETAR  |
| Voluntad de Permanencia en Agente del Seguro de Salud                                                                                                    |            |
| Nombre y Apellido                                                                                                    |            |
|                                                                                                    |            |
| Expreso mi voluntad de permanecer en la Obra Social a la cual me encontraba afiliada/o al 31 de<br>2025, y recibir exclusivamente las prestaciones médicas brindadas por dicha Obra Social. | e enero de |
| Declaro mi voluntad de permanencia                                                                                                    |            |
| GUARDAR                                                                                                    |            |
|                                                                                                    |            |

#### Hacé click en el botón CONFIRMAR TRÁMITE

| Voluntad de Permanencia en Obra Social                                                                         |           |
|----------------------------------------------------------------------------------------------------|-----------|
|                                                                                                    |           |
| Adjuntá documentación:<br>Los documentos marcados con <b>*</b> son obligatorios.                               |           |
| Voluntad de Permanencia en Agente del Seguro 🗱<br>PD-2025-14382662-APN-SGSUSS#SSS 🖍 MODIFICAR 🗱 ELIMINAR 💿 VER | COMPLETAR |
|                                                                                                    |           |
|                                                                                                    |           |

# Aparecerá una pantalla donde se indicará que el **trámite se inició con éxito**

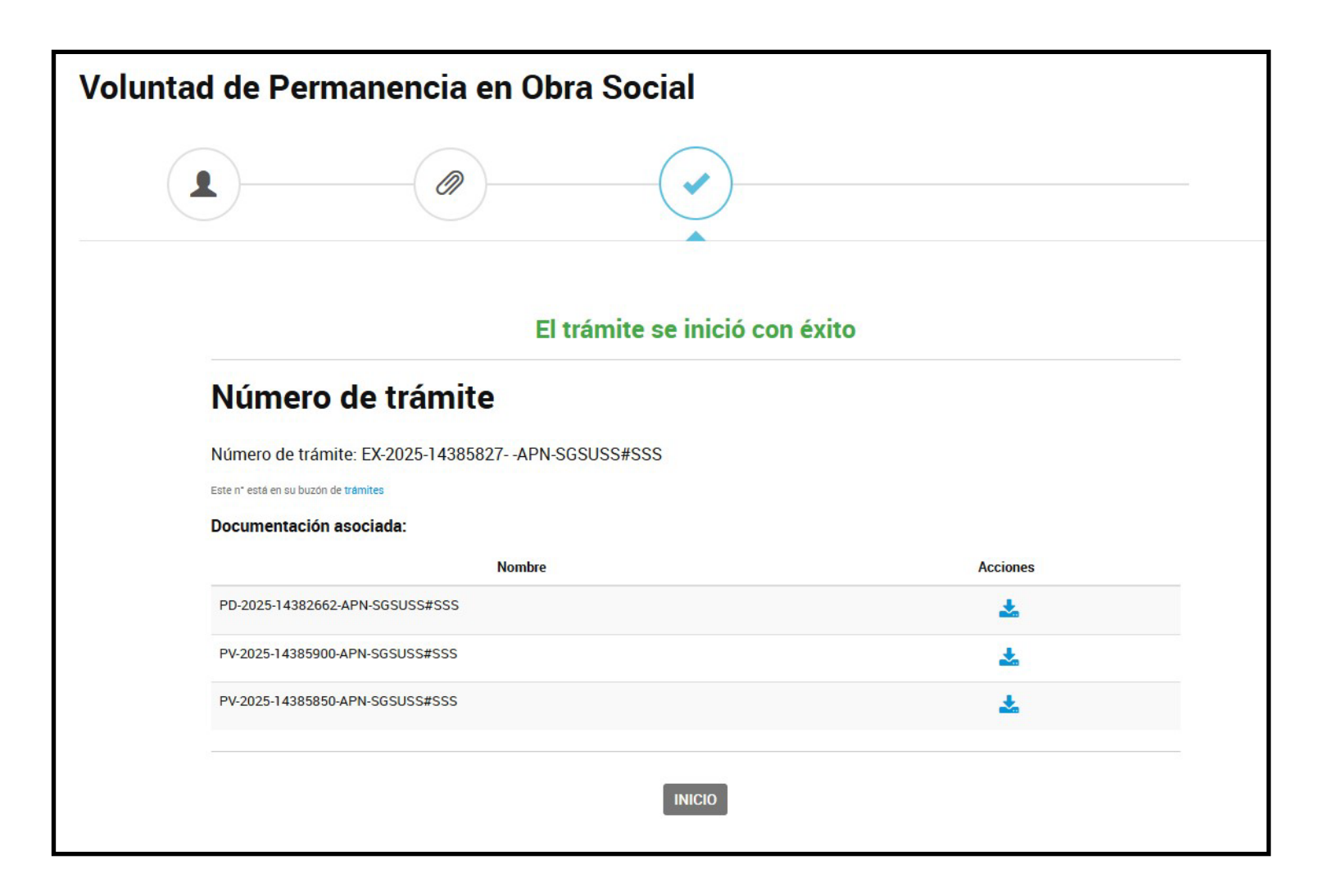

#### Descargá los comprobantes del trámite y envialos a afiliados@ososs.com.ar

| Voluntad de Permanencia en Obra Social            |          |  |
|---------------------------------------------------|----------|--|
|                                                   |          |  |
| El trámite se inició con éxito                    |          |  |
| Número de trámite                                 |          |  |
| Número de trámite: EX-2025-14385827APN-SGSUSS#SSS |          |  |
| Documentación asociada:                           |          |  |
| Nombre                                            | Acciones |  |
| PD-2025-14382662-APN-SGSUSS#SSS                   | *        |  |
| PV-2025-14385900-APN-SGSUSS#SSS                   | *        |  |
| PV-2025-14385850-APN-SGSUSS#SSS                   | ÷        |  |
| INICIO                                            |          |  |

¡Listo! Yainiciaste el trámite de permanencia en la obra social

## Ante cualquier eventualidad, no dudes en **comunicarte o concurrir a la Obra Social** para recibir asesoramiento y ayuda

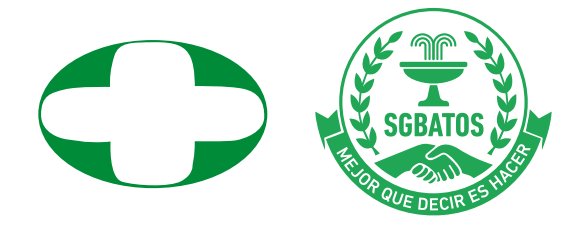